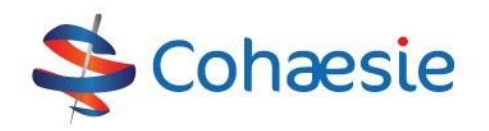

## Instructie verwijzing patiënt naar ketenzorg

Vanuit het patiëntenoverzicht in VIPLive kunt u een patiënt verwijzen naar een ketenpartner. Het opstellen van een verwijzing bestaat uit drie stappen.

## Stap 1

- 1. Klik op de knop 'verwijs patiënt'. 🛃 Verwijs patiënt
- 2. Vervolgens opent een nieuwe verwijzing.
- 3. Selecteer de praktijk/zorgverlener waar u naar wilt verwijzen en klik op 'Volgende'.

| Nieuwe verwijzing<br>(stap 1 van 3 selecteer ontvanger) |                                                                                                    |
|---------------------------------------------------------|----------------------------------------------------------------------------------------------------|
| Selecteer zorgprogramma                                 |                                                                                                    |
| Diabetes 💌                                              | Verwijsbrief                                                                                                    |
| Selecteer rol ontvanger                                 | Patiëntgegevens                                                                                                    |
| Dietist 🗸                                               | Naam     E-mailadres       L. Van Galen     L.VanGalen@info.nl       BSN     Adres       123456789     Kerkstraat 1, Deventer |
| Q Żoek zorgverlener                                     | Geboortedatum     Postcode       12-04-1989     7411 DB       Telefoonnummer     06 12 669 648                                |
|                                                         |                                                                                                    |
|                                                         |                                                                                                    |
|                                                         |                                                                                                    |
|                                                         |                                                                                                    |
|                                                         |                                                                                                    |
| Verder                                                  |                                                                                                    |

## Stap 2

4. Voer de reden van verwijzen in. De reden van verwijzen verschilt per zorgprogramma en de zorgverlener waarnaar u verwijst.

Bij *verwijzingen voor de voetzorg* is het mogelijk om het zorgprofiel te berekenen. Tijdens stap 2 van de verwijzing ziet u dan de knop 'Zorgprofiel berekenen'. Het ingevulde formulier wordt vervolgens meegestuurd met de verwijzing.

Zorgprofiel berekenen?

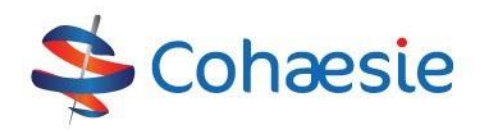

## Stap 3

- 5. Bij de laatste stap vult u aanvullende informatie rondom de verwijzing in:
  - Meetwaarden en medicatie delen. Hierbij maakt u de keuze om medische gegevens mee te sturen tijdens de verwijzing.
    LET OP! De patiënt moet hier toestemming voor geven.
  - b. Behandeling aan huis vereist. Geef hierbij aan of een behandeling aan huis nodig is.
  - c. Brief mailen naar patiënt. De contactgegevens van de praktijk waar naar verwezen wordt, kunnen per mail aan de patiënt gestuurd worden.
  - d. Hulpvraag. Vul hier de hulpvraag in.
  - e. Terugsturen naar HIS. De verwijsbrief kan via Edifact naar het HIS worden gestuurd.

| < Terug            | Nieuwe verwijzing<br>(stap 3 van 3 aanvullende informatie) |     |
|--------------------|------------------------------------------------------------|-----|
| Meetw              | vaarden en medicatie delen                                 |     |
| Behandelin<br>O Ja | ng aan huis vereist?<br>Nee                                |     |
| Brief mailer<br>Ja | n naar patiënt? 💿 Nee                                      |     |
| Hulpvraag          |                                                            | 479 |
| Typ hier uw h      | hulpvraag                                                  |     |
| Teruge             | sturen naar HIS                                            |     |

| 6. | Klik op 'Verstuur' om de verwijzing te versturen. Indien medische gegevens gedeeld worden, is het |
|----|---------------------------------------------------------------------------------------------------|
|    | nodig om een beveiligde sessie te starten om de verwijzing af te ronden.                          |

7. Tot slot ziet u dat de verwijzing is toegevoegd als een gebeurtenis op de tijdlijn. U kunt vanuit de tijdlijn de verwijsbrief printen en meegeven aan de patiënt.